# 「東電健保マイページ」の新規登録方法

① パソコンやスマートフォンから、下記 URL にアクセスしてください。

URL : <u>https://tepcokenpo.jp/kw21cu/user/login.jsf</u>

| - ログイン -  -  -  -  -  -  -  -  -  -  -  -  -                                                             |                              |
|----------------------------------------------------------------------------------------------------|------------------------------|
|                                                                                                    |                              |
|                                                                                                    |                              |
|                                                                                                    | 必ず「T」+あなたの社員番号@tepco.co.jp を |
| 「T+社員都可@tepco.co.jpJ のメールアドレスを入力してください。(「TJ は半角 )                                                        | 入力してください。                    |
| x-117FD2                                                                                                 | (例) T0123456@tepco.co.jp     |
| 送信する 入力後、クリック                                                                                            |                              |
| ※出向者等、現在操作しているPCやスマートフォンでTEPCOの社内メールを利用できない場合は干脱URLより間を<br>https://www.todenkenpo.jp/contact/inquiry.php | みわせください。                     |

## パソコンやスマートフォンに、下記のメッセージが届きます。メールを確認いただき、 メールの URL をクリックしてください。

クリック

|   | r  |     |
|---|----|-----|
|   | L. |     |
| r |    | ٦   |
|   |    | - 1 |

宛先

2020/04/10 (金) 16:20 東京電力健康保険組合 <info@tepcokenpo.jp> オンライン利用登録手続きのご案内

■ロ オンライン利用登録手続きのご案内 ロ■

#### 東京電力健康保険組合です。 オンライン利用登録手続きを依頼された方にお知らせしています。 以下の URLにアクセスして、本人確認の手続きを行ってください。

https://tepcokenpo.jp/kw21cu/clickCount/cc?r=GMSgvgVaGkJJxSv&no=1

※URLの有効期限は3時間です。有効期限を過ぎた場合は、新規利用登録からやり直してください。 ※本メールに覚えがない場合は、大変お手数ですが本メールを破棄してください。 ※本メールには返信できませんのでご了承願います。

東京電力健康保険組合

#### ③ 認証文字を入力してください。

| 本人                                 | 確認<br>Companyation Contraction                               |                      |
|------------------------------------|--------------------------------------------------------------|----------------------|
| я-њ7fbA                            | x <b>jfm</b> jn<br><sup>101207844</sup>                      | 1999-7.2<br>1999-7.2 |
| 10月1日(1)<br>1月1日(日本人)<br>1月1日(日本人) | 料に<br>ない場合は「局起ステラ利」をクリックしてください。<br>市されたらえ方し、「確認」をクリックしてください。 | 入力後、クリック             |

#### ④ 認証キーが表示され、下記メールが届きます。

|                                       | Internet Explorer                                                       |         |
|---------------------------------------|-------------------------------------------------------------------------|---------|
|                                       | 20 Web ページがクリップホードヘアクセスすることを許可しますか?                                     | 中 大     |
|                                       | これを許可した場合、Web バージはクリップボードへのアクセスが可能に<br>なり、最近についたののクセンと一の情報を読み取ることができます。 |         |
| 登録のメールアドレスに利用登録。<br>- ル本文に記載されているURLか | TH                                                                      | ーが必要です。 |
| Eキーはメールに記載されませんの                      | 27000123000 111003100                                                   |         |
| £‡—                                   |                                                                         |         |
|                                       | 認証キーコピーをクリックし、上記                                                        | リメッセージで |

2020/04/10 (金) 16:26 東京電力健康保険組合 <info@tepcokenpo.jp> 本人確認完了のご案内

宛先

■ロ 本人確認完了のご案内 ロ■

東京電力健康保険組合です。

本人確認の手続きが完了しました。 引き続き利用者情報の登録が必要になりますので、 以下の URL にアクセスして、利用登録の手続きを行ってください。

https://tepcokenpo.jp/kw21cu/clickCount/cc?r=92QcwsI3S5wQbDk&no=1

クリック

※URLの有効期限は2時間です。有効期限を過ぎた場合は、新規利用登録からやり直してください。 ※本メールに覚えがない場合は、大変お手数ですが本メールを破棄してください。 ※本メールには返信できませんのでご了承願います。

東京電力健康保険組合

### **⑤ 認証キーを入力してください。**

| 本人確認完了                                            | 画画に表示された認証ギーを入力してください。<br>からなくなった場合、創想和田敬晴から本味きたやり声してください。 |
|---------------------------------------------------|------------------------------------------------------------|
| <b>認証</b> 中一                                      | pm%= ④でコピーした認証キーを貼付けてください。                                 |
| <ul> <li>※認証キーの)</li> <li>Betatiti 2.3</li> </ul> |                                                            |

⑥ 新ログイン ID と新パスワードとニックネームを設定してください。

| ログインIDについて                                                                           |
|--------------------------------------------------------------------------------------|
| <ul> <li>・文字数は40文字まで</li> <li>・7、8桁目に数字は利用不可</li> <li>・登録済みのログインIDとの重複は不可</li> </ul> |
| ※推奨例 健康 太郎さん 4月14日生まれ (例)kenkotaro0414                                               |
| 新ログインID<br>新パスワード                                                                    |
| 新パスワード(確認)                                                                           |
| □ バスワードを表示する                                                                         |
| メールアドレス                                                                              |
| ニックネーム                                                                               |
| 登録<br>※ログインID・パスワードは、マイページログイン時に毎回必要になり、クリック<br>ください。                                |

お疲れさまでした。登録完了しましたら、下記 URL よりログインしてください。 URL: <u>https://tepcokenpo.jp/kw21cu/user/login.jsf</u>